### Kérvénykezelés

A kérvények a megújult hallgatói weben két helyről is elérhetőek. Egyik lehetőség a főoldalon a Teendők felől.

| 🕂 🗮 Menü 🗸 Q Keresés a menüben |           | A szám melletti nyílra kattintva kinyílik a határidős feladatok listája, ez<br>nem csak kérvény lehet, lehet díjbefizetés is. |
|--------------------------------|-----------|----------------------------------------------------------------------------------------------------|
| TP Tisztelt Teszt Péter!       |           | 🗸 Teendők 🛛 🧿 ^                                                                                                    |
| Közelgő események ~            | ✓ Eredm   | Alaptámogatás teszt<br>Határideje: 2024. szeptember 11.                                                                       |
| 🖵 Üzenetek 🗸 🗸                 | 🗸 Teljesí | Rendszeres szociális ösztöndíj - teszt<br>Határideje: 2024. szeptember 11.                                                    |
| ✓ Teendők<                     | 🛱 Vizsgál | <b>Rendszeres szociális támogatás 2024/25/1</b><br>Határideje: 2024. szeptember 20.                                           |

A másik lehetőség a Főmenü – Ügyintézés – Kérvények.

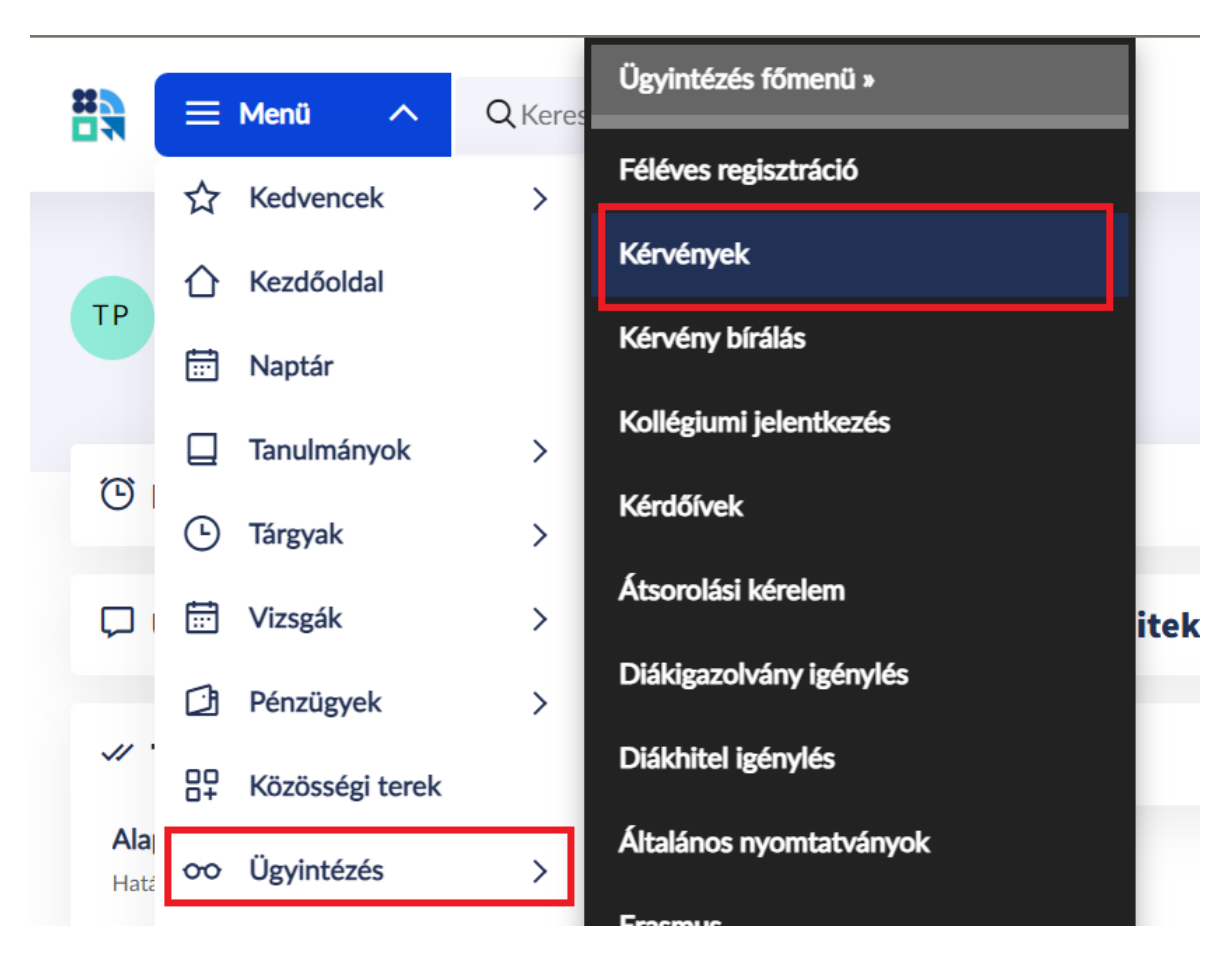

A két felület ugyanarra az oldalra viszi a felhasználót.

## Kérvények

| Kérvény kitöltés     Az elérhető kérvények teljes listája                          | 6>  | Félbehagyott, de folytatható kérvények    | • > |
|------------------------------------------------------------------------------------|-----|-------------------------------------------|-----|
| Javításra visszaküldve<br>Az intézmény által hiánypótlásra visszaküldött kérvények | 0 > | Eldolgozás alatti vagy elbírált kérvények | • > |

A kitölthető kérvények a Kérvény kitöltés menüben jelennek meg.

oo Ügyintézés » Kérvények » Kitölthető kérvények » Rendszeres szociális ösztöndíj - teszt

# Rendszeres szociális ösztöndíj - teszt

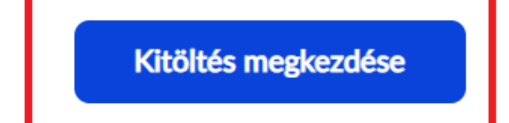

A Kitöltés megkezdése gombbal kezdhető el a kitöltés.

### A pályázó adatai

 A kérvényben az alapadatokat a program automatikusan kitölti.

 Neptun-kód:

 Viselt név:

 Születési idő:

 Szak:

 Félév:

 E-mail cím:

 Telefonszám:

 Mobiltelefonszám:

 Lakóhely: <sup>®</sup>

 Tartózkodási hely: <sup>®</sup>

A bal felső sarokban lehet dokumentumot feltölteni.

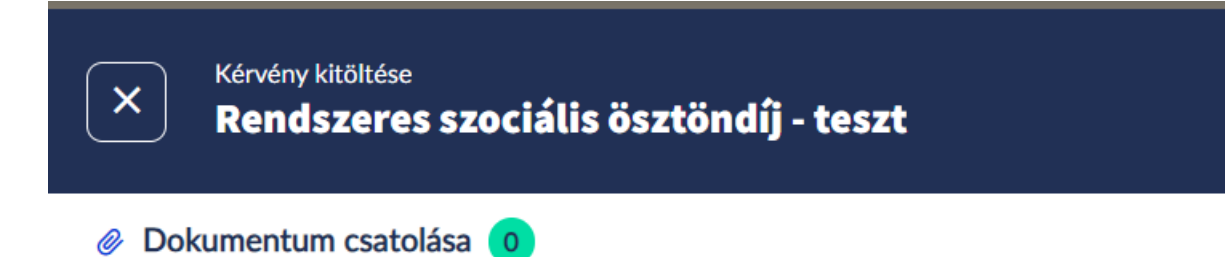

A Dokumentum csatolása feliratra kattintva a csatolás ablak felugró ablakban jelenik meg.

### Dokumentumok csatolása

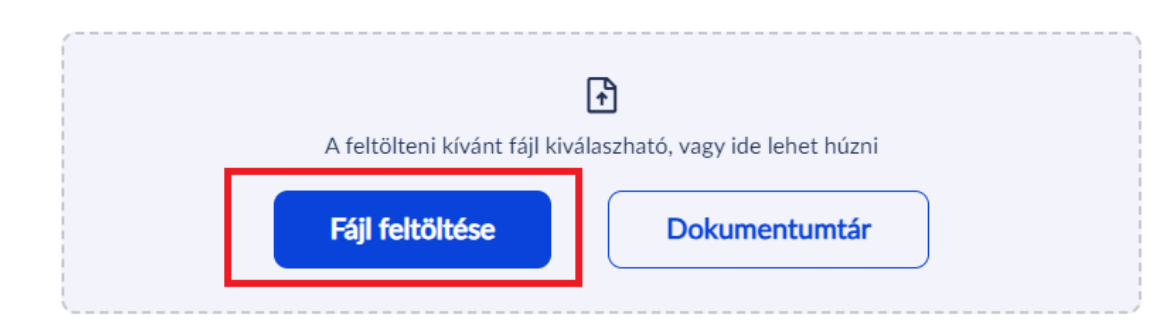

A Fájl feltöltése gombbal a saját számítógépen tárolt dokumentumokhoz visz át a program.

## További adatok

| PDF          | Teszt beiratkozási lap.pdf<br>15.57 KB | ~ |
|--------------|----------------------------------------|---|
| Nyelv<br>mag | v<br>3yar                              | ~ |
| Megj<br>tesz | iegyzés<br>zt                          | ħ |

A dokumentumfeltöltésnél lehet megjegyzést megadni.

Továbblépni a Következő gombbal lehet.

Karakterlimit: 5/1000

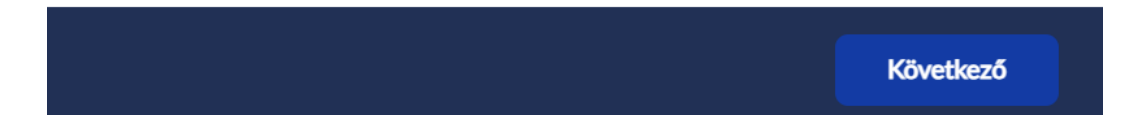

## Dokumentumok csatolása

|                                                             | £             |  |
|-------------------------------------------------------------|---------------|--|
| A feltölteni kívánt fájl kiválaszható, vagy ide lehet húzni |               |  |
| Fájl feltöltése                                             | Dokumentumtár |  |
|                                                             |               |  |

### Megengedett kiterjesztések és méretkorlátok

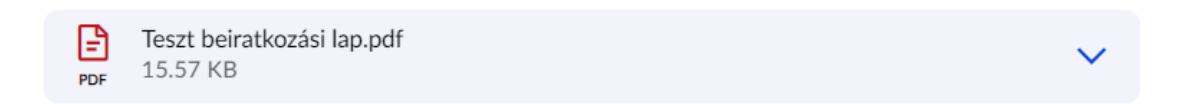

| Bezárás | Mentés |
|---------|--------|
|         |        |

A csatolást a Mentés gombbal lehet lezárni.

🥜 Dokumentum csatolása 🚺

A sikeres feltöltés után a bal felső sarokban megjelenik a feltöltött dokumentumok száma.

Több dokumentumot is fel lehet tölteni.

Az Ön lakcímére bejelentettek száma összesen: 🕐 2 fő.

#### A pályázó lakcímére bejelentett további személyek adatai

Ön a fenti lakcímen lakó 1. személy. Az Ön lakcímére bejelentett további személy(ek) - ha vannak - adatait az alábbiakban tudja rögzíteni.

Jelölje be a jelölõnégyzetet, hogy megadhassa az Ön lakcímére bejelentett további személy(ek) - ha vannak adatait is: 🗹

#### 2. személy adatai

| Név         | Születési dátum<br>Elfogadható éééé.hh.nn vagy éééé-hh-nn formában | Rokoni kapcsolat | Éves bruttó jövedelem |
|-------------|--------------------------------------------------------------------|------------------|-----------------------|
| Gipsz Jakab | 1994-02-27                                                         | házastárs 🔻      | 0                     |

#### Ez a személy...

- 1. ...dolgozó? 🗆
- 2. ...háztartásbeli? 🗌
- 3. ...munkanélküli? 🗹
- 4. ...nyugdíjas vagy rokkantnyugdíjas? 🗌
- 5. ...tanuló vagy hallgató? 🗆
- 6. …még nem tanköteles? 🗌
- 7 az Ön eltartójaként súlyos beteg? 🗆
- 3. személy hozzáadása: +

A kérvények kitöltése értelemszerű.

Egyedül a rendszeres szociális támogatásánál emelnék ki néhány elemet.

Abban az esetben, ha a pályázó lakcímén több személy lakik, akkor az adattáblázatot a jelölőnégyzettel lehet megnyitni. A 2. személy adatai adattábla csak ezután jelenik meg. További személyeket, mindig a blokk végén lévő + jellel lehet.

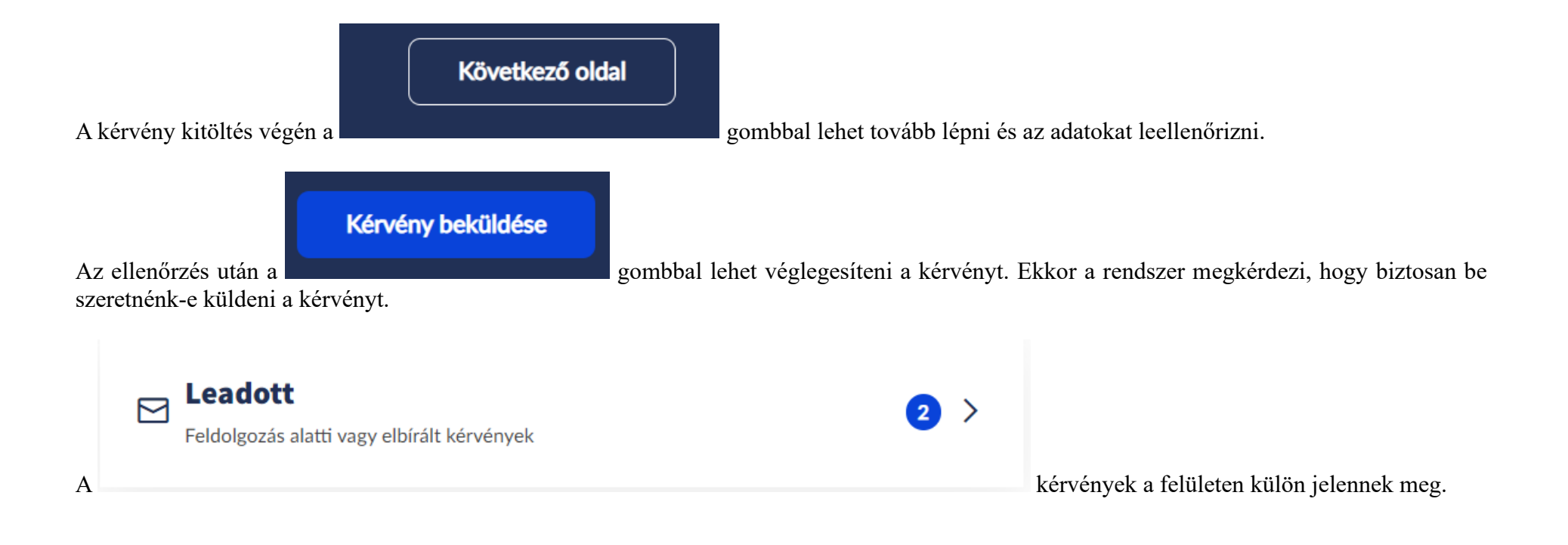